## Modifier l'aspect de LOGOSw

# Les fonds d'écran Les skins - les gabarits

#### Les fonds d'écran Outils - profils utilisateurs

| <u>O</u> utils ?                     |   |
|--------------------------------------|---|
| Sauvegarde                           | Þ |
| Cotations                            |   |
| Nomenclatures                        | • |
| Jours fériés non légaux              |   |
| Matériovigilance et stock            |   |
| Matériaux prothétiques               |   |
| Dispositi <u>f</u> s médicaux        |   |
| fichier des Prescriptions            |   |
| Autres paramètres                    | Þ |
| Documents types                      |   |
| formu <u>L</u> aires types           |   |
| Emails types                         |   |
| Import de tables SESAM-Vitale        |   |
| Tables de convention de tiers-payant |   |
| Configuration Sesam Vitale           | ۲ |

#### pro<u>F</u>ils utilisateurs

Configuration du po<u>s</u>te Raccourcis claviers Code de <u>d</u>ébridage Recherche médico-légale

| Profils utilisateur            | s                     |              |                                                  |                                                             |
|--------------------------------|-----------------------|--------------|--------------------------------------------------|-------------------------------------------------------------|
| Quitter                        | Paramètres de gestion | n du cabinet |                                                  |                                                             |
| NC -Docteur Ninon<br>CREMONINI | Cnouvel utilisateur > |              |                                                  |                                                             |
|                                |                       |              | Docteur Ninon CREMONIN<br>Code d'accès général : | II                                                          |
|                                |                       |              | Code d'accès à la<br>comptabilité :              | pfil dans la liste à gauche<br>ne d'ajout pour en créer un. |
|                                | Choisi                | r le         | profil c                                         | lésiré                                                      |
|                                |                       |              |                                                  |                                                             |
|                                | Dontroz               |              | rodes                                            | d'accès                                                     |

#### Les fonds d'écran Outils – profils utilisateurs

| Profils utilisateurs                                             |                                                                                                    |           |
|------------------------------------------------------------------|----------------------------------------------------------------------------------------------------|-----------|
| Quitter Param                                                    | ètres de gestion du cabinet Valider                                                                                                    | ?<br>Aide |
| -                                                                | Nom de l'utilisateur : Docteur Ninon CREMONINI Pre i Interface 😥 Sécurité sociale                                                                                                    |           |
| NC - Docteur Ninon<br>CREMONINI <nouvel utilisateur=""></nouvel> | Orientation :     Soins et prothèse       Schéma dentaire :     Schéma dentaire trait   Barre d'icônes                                                                                                    |           |
|                                                                  | Icônes de la fiche patient :          Questionnaire médical           Fiche de parodontologie           Formulaires personnalisés             Compte-rendus           Fiche cancéro           Fiches conseil             Fiche ODF           Fiche de dermatologie           Cephalométrie            Fiche ATM           Fiche de laboratoire           Fiche dinique             Schémas anatomiques           Fiche de teinte |           |
|                                                                  | Dans la fiche patient :       afficher les codes et libellés des actes       Image: Ponctuer la saisie des actes par un son         Image: Ponctue des des des des des des des des des de                                                                                                    |           |
|                                                                  | Automatisation :       Aller des feuilles de soins aux réglements         Image: Aller des devis aux DEP                                                                                                    |           |
|                                                                  | Arrondis : aucun arrondi 🔍                                                                                                    |           |
|                                                                  | Photos :  Affichage des photos   Utiliser la palette d'images Afficher la photo d'identité à l'ouverture du dossier                                                                                                    |           |
|                                                                  | Divers Utilisation du mini agend Sounaiter ramive paire des patients<br>Utiliser le glossaire Fond d'écran<br>Chronométrer les durée des render avous<br>par l'ouverture des dossiers patients<br>ne pas compter les ouvertures de dossiers de moins de 5 mn                                                                                                    |           |

Onglet Interface Case Fond d'écran cochée Clic sur Fond d'écran

## Fond d'écran

- Permet d'attribuer un fond d'écran particulier à l'utilisateur
- Il est recommandé d'attribuer à chaque utilisateur un fond d'écran différent
- Cela permet de reconnaître au premier coup d'œil quel est l'utilisateur en cours

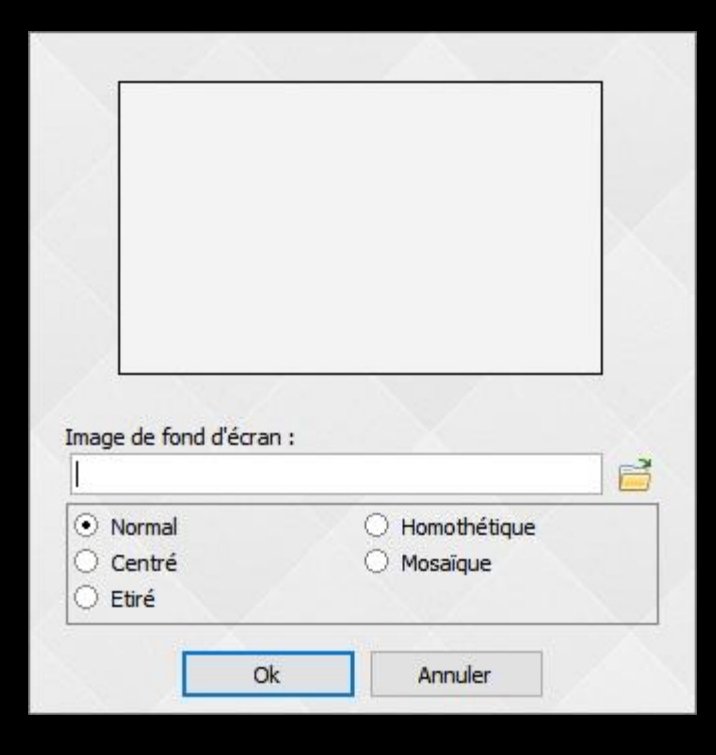

### Les fonds d'écran

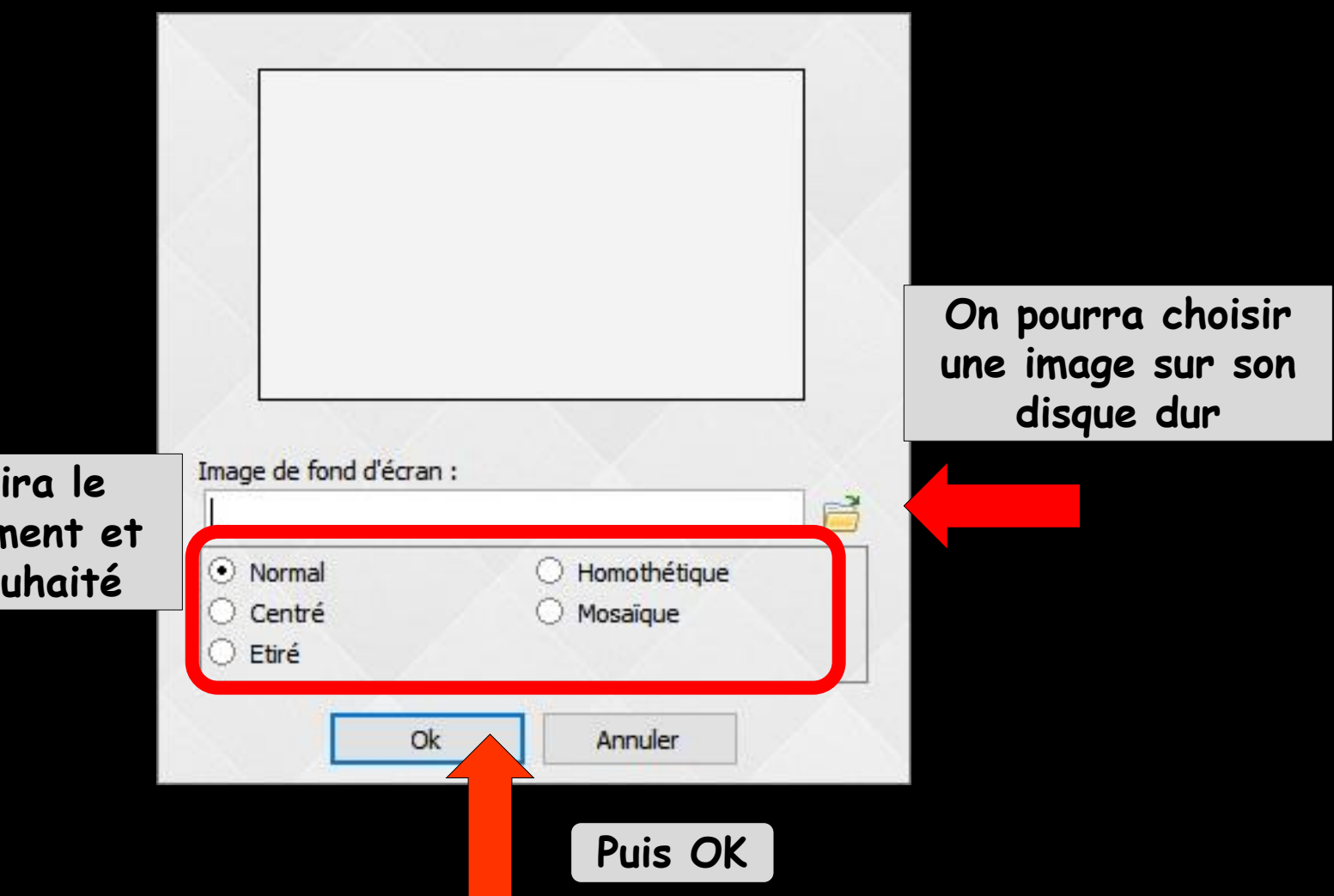

On choisira le positionnement et l'effet souhaité

## Fond d'écran

Possibilité de mettre en fond d'écran une image personnelle

#### Format d'image acceptée : JEPG, BMP, PCX, TIF, GIF

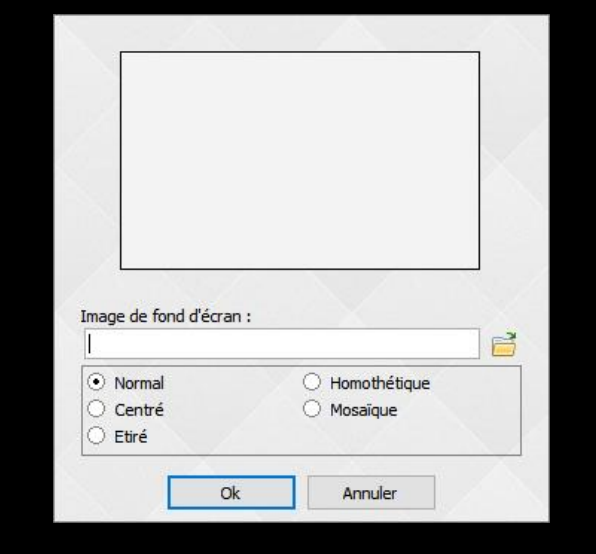

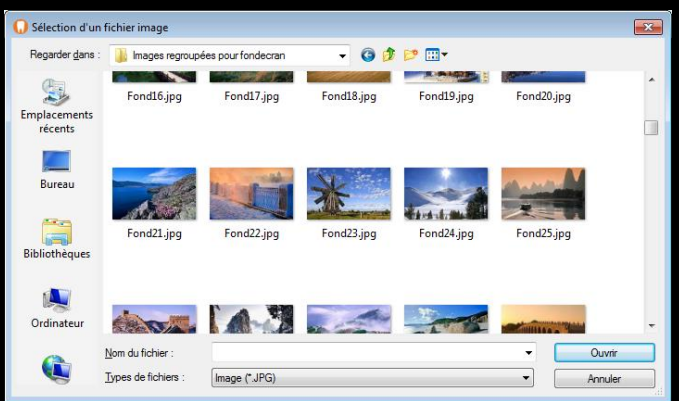

| ALL.                                        |                                                    |   |
|---------------------------------------------|----------------------------------------------------|---|
|                                             |                                                    |   |
|                                             |                                                    |   |
| age de fond d'écra                          | n:                                                 |   |
|                                             | es regroupées pour fondecran\Fon                   | đ |
| : \pour logos \Image                        |                                                    |   |
| : \pour logos \Image<br>) Normal            | 🔿 Homothétique                                     |   |
| : pour logos (Image<br>) Normal<br>) Centré | <ul> <li>Homothétique</li> <li>Mosaique</li> </ul> |   |

#### "Fond d'écran"

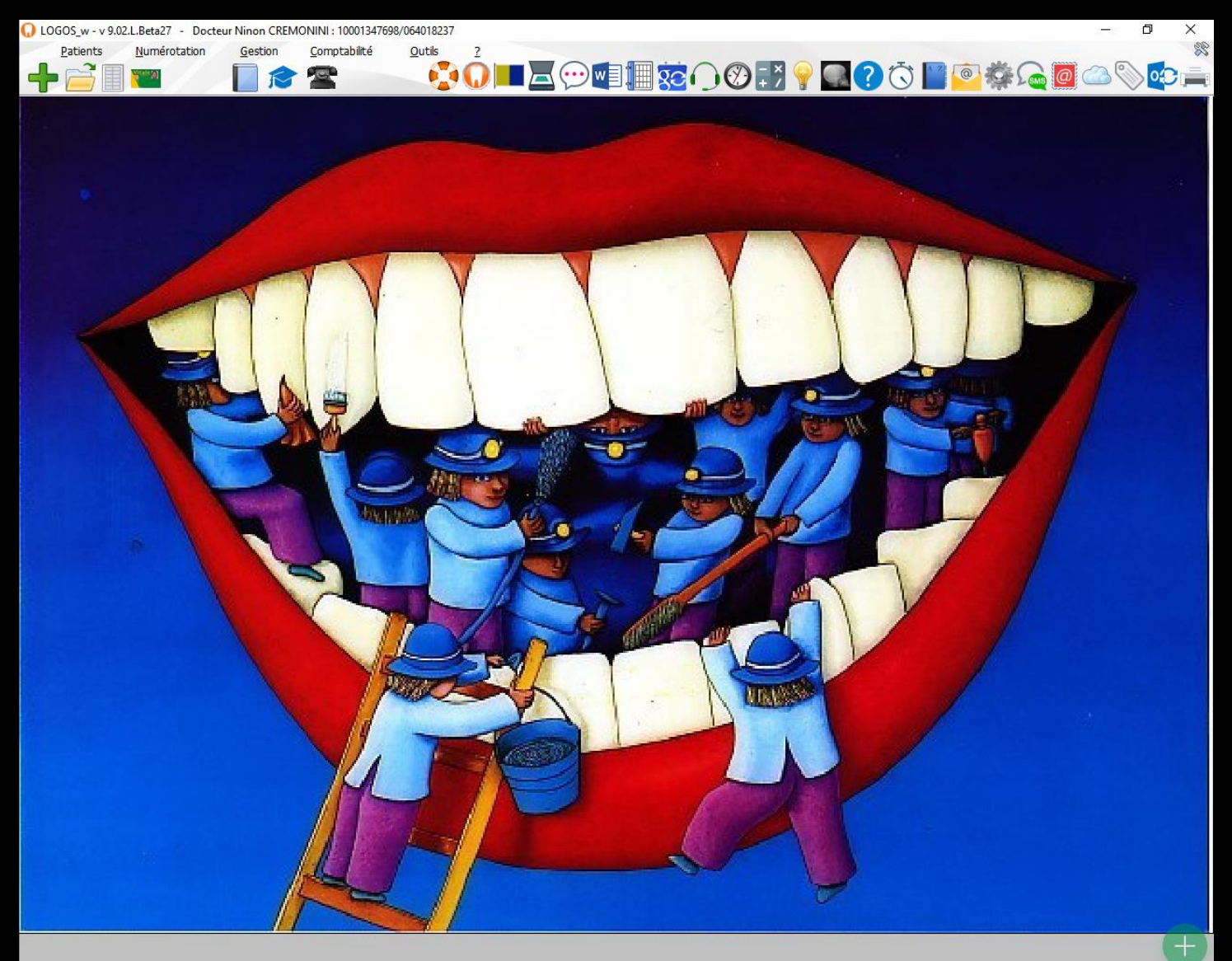

#### Les gabarits

Permettent de personnaliser l'interface de gestion de LOGOSW aux couleurs désirées

L'écran peut être assorti à l'ambiance de l'espace de travail

## Configuration du poste

#### Outils – Configuration du poste

| <u>O</u> utils ?                     |
|--------------------------------------|
| Sauvegarde                           |
| Cotations                            |
| Nomenclatures                        |
| Jours fériés non légaux              |
| Matériovigilance et stock            |
| Matériaux prot <u>h</u> étiques      |
| Dispositi <u>f</u> s médicaux        |
| fichier des <u>P</u> rescriptions    |
| Autres paramètres                    |
| Documents types                      |
| formu <u>L</u> aires types           |
| Emails types                         |
| Import de tables SESAM-Vitale        |
| Tables de convention de tiers-payant |
| Configuration Sesam Vitale           |
| pro <u>F</u> ils utilisateurs        |
| Configuration du po <u>s</u> te      |
| Raccourcis claviers                  |
| Code de débridage                    |

Recherche médico-légale

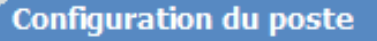

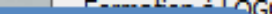

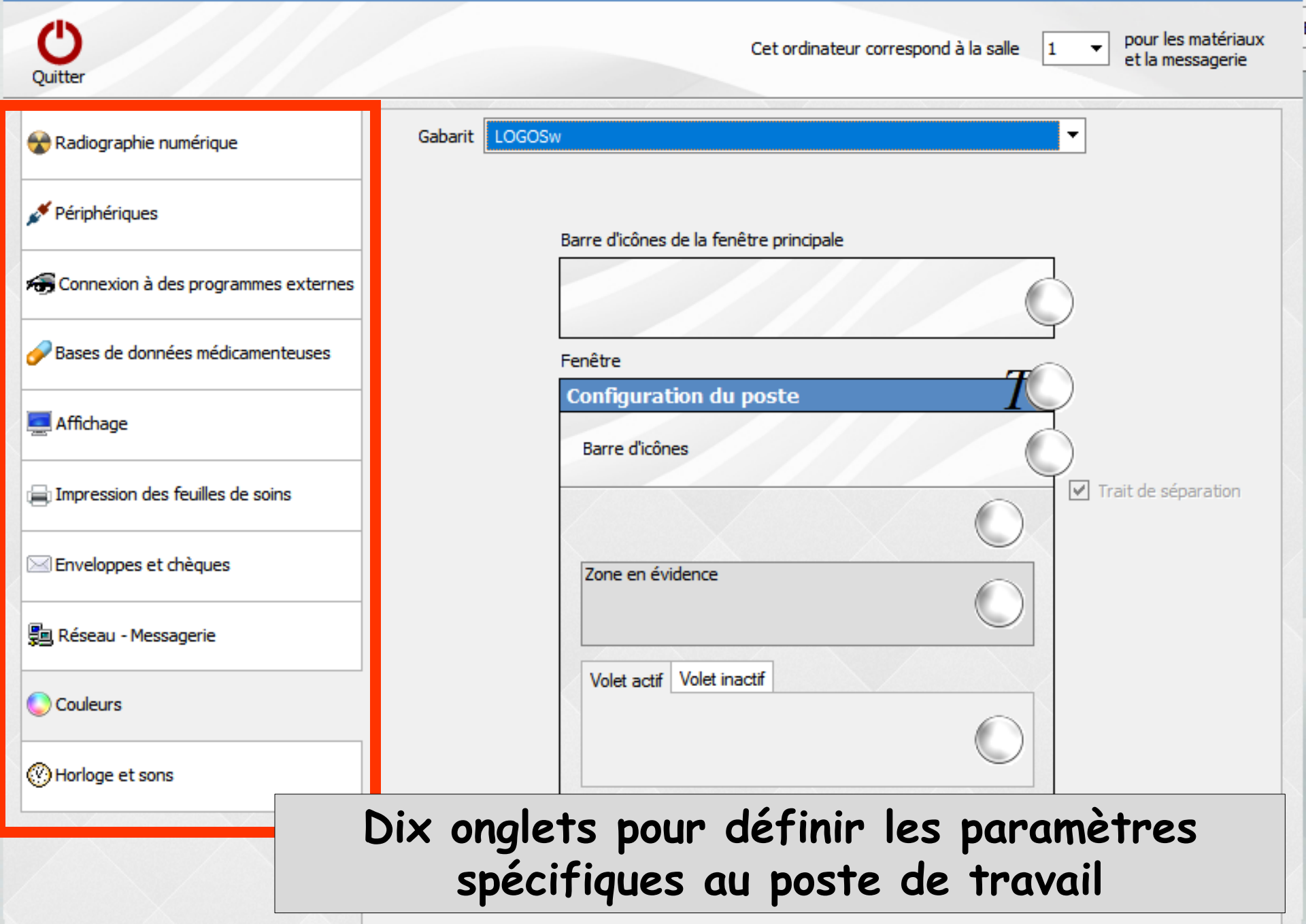

#### Onglets Couleurs Pour modifier les couleurs et l'aspect de LOGOSw

| Configuration du poste                |                                                                              |
|---------------------------------------|------------------------------------------------------------------------------|
| Quitter                               | Cet ordinateur correspond à la salle 1 v pour les matériaux et la messagerie |
| 😵 Radiographie numérique              | Gabarit LOGOSw                                                               |
| 🖋 Périphériques                       | Barre d'icônes de la fenêtre principale                                      |
| 👦 Connexion à des programmes externes |                                                                              |
| Bases de données médicamenteuses      | Fenêtre<br>Configuration du posto                                            |
| 💻 Affichage                           | Barre d'icônes                                                               |
| Impression des feuilles de soins      | Trait de séparation                                                          |
| Enveloppes et chèques                 | Zone en évidence                                                             |
| 🗐 Réseau - Messagerie                 | Pour personnaliser LOGOSw en                                                 |
| Couleurs                              | modifiant l'habillage du logicie                                             |
| () Horloge et sons                    | et l'aspect des fenêtres et de                                               |
|                                       | barres de titre                                                              |

## Onglet "Couleurs"

Permet de modifier à votre gré l'habillage du logiciel et l'aspect que prendront les fenêtres et les barres de titre

On pourra choisir un gabarit selon ses goûts

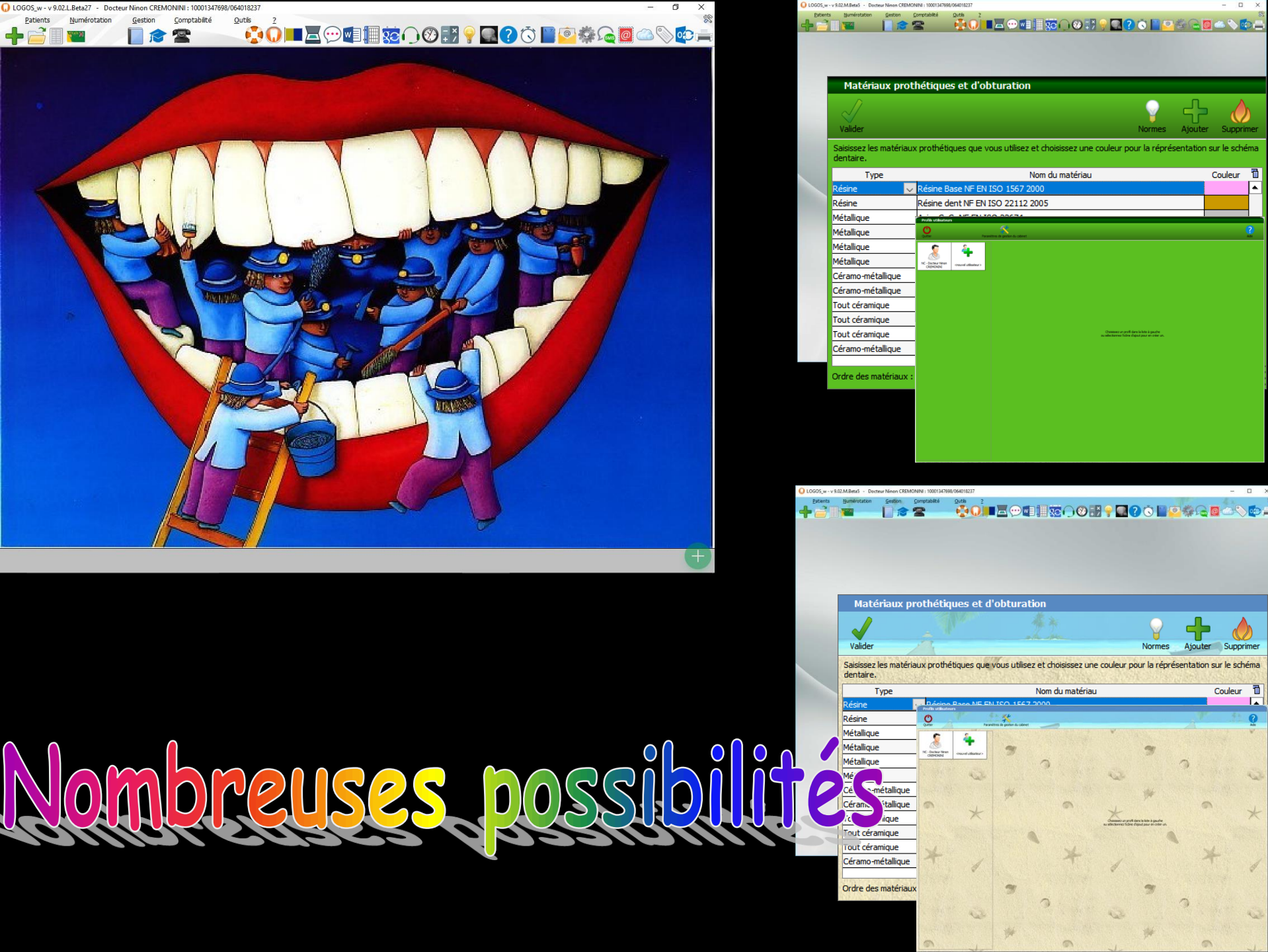

Couleur 🗓

Couleur 🛅

#### Gabarit

#### Le "combo-box" "gabarit" permet de choisir parmi les gabarits de couleurs pré-enregistrés sur votre poste

| Gabarit | LOGOSw         |
|---------|----------------|
|         | LOGOSw         |
|         | Bleu           |
|         | Vert           |
|         | Parme          |
|         | Orange         |
|         | Chocolat       |
|         | Melon          |
|         | Menthe         |
|         | Manga          |
|         | Bois           |
|         | Pomme          |
|         | Aluminium      |
|         | Marrons glacés |
|         | Ciel           |
|         | Titane         |
|         | Acier          |
|         | Glace          |
|         | Couture        |
|         | Pastel         |
|         | Triangles      |
|         | Japon          |
|         | Plage          |

#### Gabarit

Pour choisir un gabarit présent sur le poste

Clic sur le gabarit dans la fenêtre qui les répertorie

| Gabarit | LOGOSw         |
|---------|----------------|
|         | LOGOSw         |
|         | Bleu           |
|         | Vert           |
|         | Parme          |
|         | Orange         |
|         | Chocolat       |
|         | Melon          |
|         | Menthe         |
|         | Manga          |
|         | Bois           |
|         | Pomme          |
|         | Aluminium      |
|         | Marrons glacés |
|         | Ciel           |
|         | Titane         |
|         | Acier          |
|         | Glace          |
|         | Couture        |
|         | Pastel         |
|         | Triangles      |
|         | Japon          |
|         | Plage          |

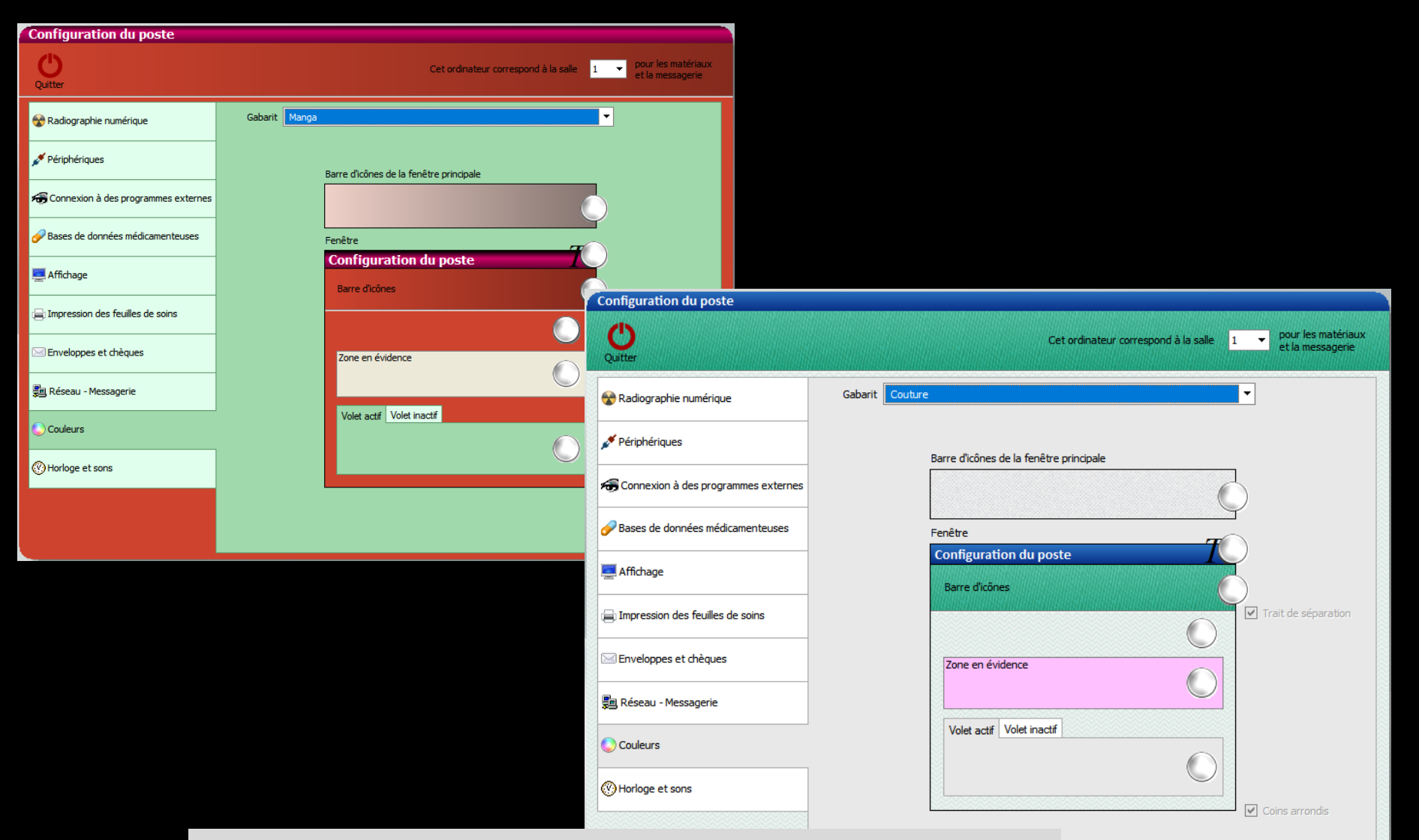

Le modèle choisi sera immédiatement appliqué au poste sur lequel a été fait la sélection

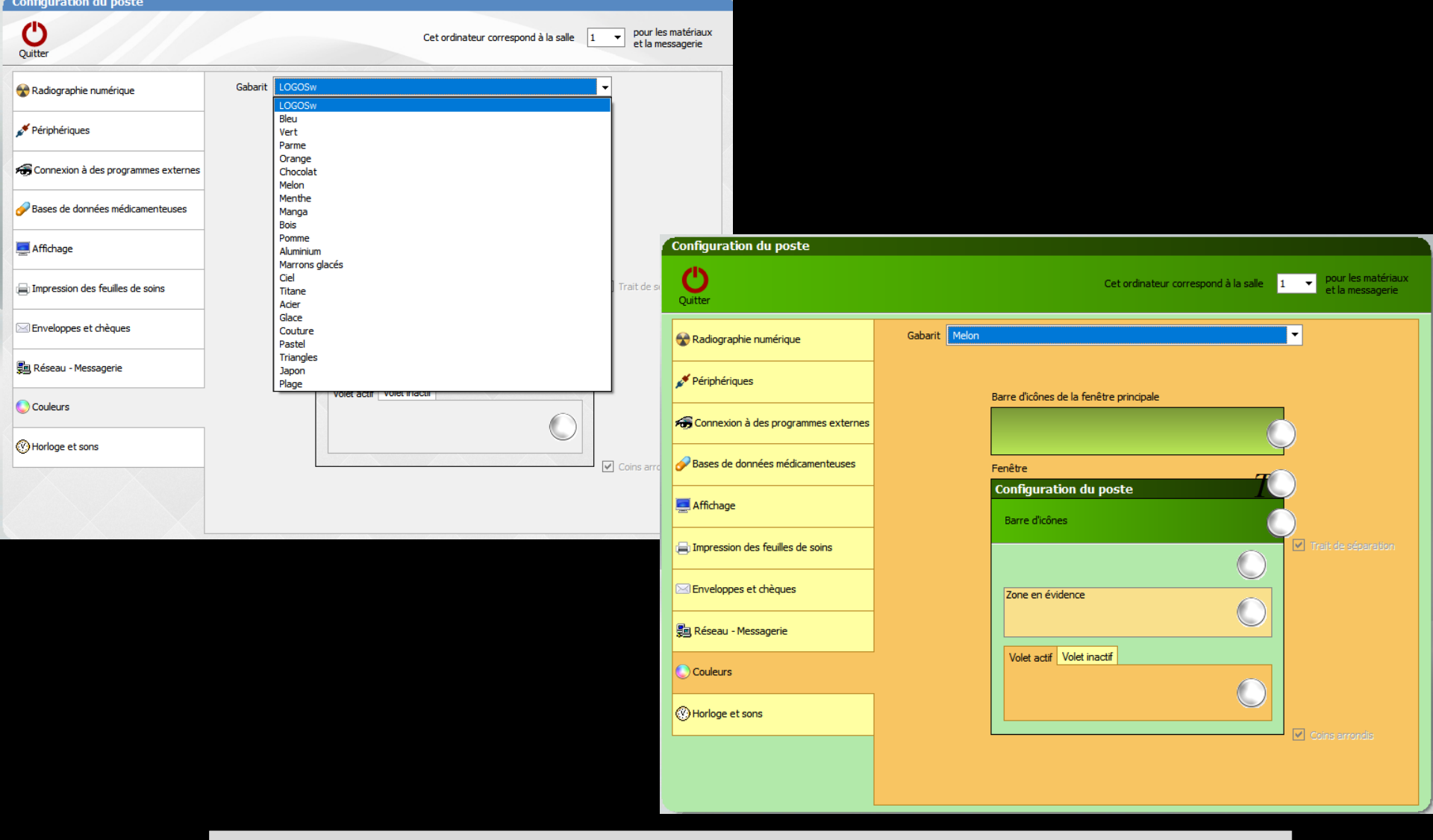

Les gabarits "standard" sont protégés Il n'est pas possible de les modifier ou de les supprimer